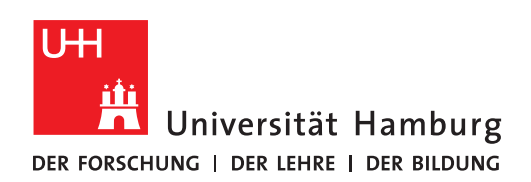

BENUTZERVERWALTUNG

## WENN SIE DAS PASSWORT ZU IHRER BENUTZERKENNUNG NICHT MEHR WISSEN

Version 1.1

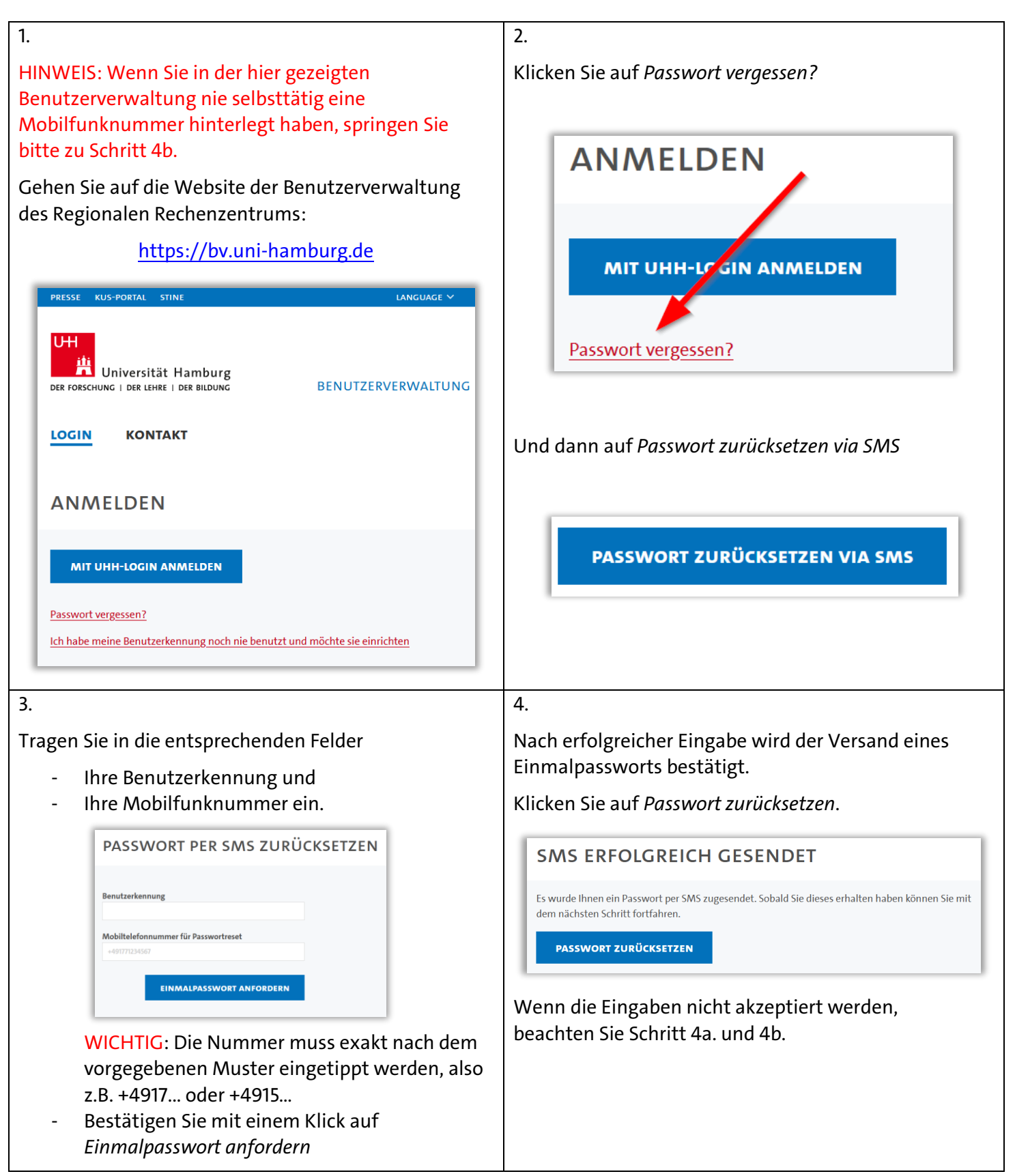

| A                                                                                                    | Seite                                                                                                    |
|----------------------------------------------------------------------------------------------------|----------------------------------------------------------------------------------------------------|
| 4a.                                                                                                    | 4b.                                                                                                    |
| Wenn Sie die <b>Fehlermeldung</b>                                                                                                    | Wenn Sie dann immer noch die <b>Fehlermeldung</b>                                                                                                    |
| <ul> <li>"Kennung ist keine gültige Kennung" oder</li> <li>"Die eingegebene Mobiltelefonnummer<br/>entspricht nicht der von Ihnen hinterlegten</li> </ul>                                                | <ul> <li>"Die eingegebene Mobiltelefonnummer<br/>entspricht nicht der von Ihnen hinterlegten<br/>Nummer."</li> </ul>                                                                                                    |
| Nummer."<br>erhalten, dann prüfen Sie, ob Sie die Eingaben wie in<br>Punkt 3. beschrieben eingegeben haben.                                                                                              | erhalten, dann haben Sie keine Mobilfunknummer in<br>der Benutzerverwaltung hinterlegt.                                                                                                    |
|                                                                                                    | Wenden Sie sich in diesem Fall per E-Mail an<br><u>rrz-serviceline@uni-hamburg.de</u> .                                                                                                    |
|                                                                                                    | Verwenden Sie wenn möglich Ihre<br>Mitarbeiter-E-Mail-Adresse und nennen Sie in der<br>E-Mail Ihre Benutzerkennung (b******).                                                                                                    |
|                                                                                                    | Oder suchen Sie mit einem Ausweisdokument einen<br>RRZ-ServiceDesk auf:                                                                                                    |
|                                                                                                    | https://www.rrz.uni-hamburg.de/beratung-und-                                                                                                    |
|                                                                                                    | kontakt/rrz-servicedesk.html                                                                                                    |
| 5.                                                                                                    | kontakt/rrz-servicedesk.html 6.                                                                                                    |
| 5.<br>Füllen Sie die Felder entsprechend den Angaben aus<br>und klicken Sie auf <i>Passwort zurücksetzen</i> :                                                                                           | 6.<br>War die Eingabe erfolgreich, erhalten Sie eine<br>Bestätigung.                                                                                                    |
| 5.<br>Füllen Sie die Felder entsprechend den Angaben aus<br>und klicken Sie auf <i>Passwort zurücksetzen</i> :                                                                                           | kontakt/rrz-servicedesk.html         6.         War die Eingabe erfolgreich, erhalten Sie eine<br>Bestätigung.         Das neue Passwort gilt ab sofort für alle Dienste, die<br>mit Ihrer Benutzerkennung verbunden sind.                                                                                                    |
| 5.<br>Füllen Sie die Felder entsprechend den Angaben aus<br>und klicken Sie auf <i>Passwort zurücksetzen</i> :<br>PASSWORT ZURÜCKSETZEN                                                                  | kontakt/rrz-servicedesk.html         6.         War die Eingabe erfolgreich, erhalten Sie eine<br>Bestätigung.         Das neue Passwort gilt ab sofort für alle Dienste, die<br>mit Ihrer Benutzerkennung verbunden sind.         Das bedeutet, dass Sie das Passwort in allen<br>Programmen und Geräten, in bzw. mit denen Sie einen                                                                                                    |
| 5.<br>Füllen Sie die Felder entsprechend den Angaben aus<br>und klicken Sie auf <i>Passwort zurücksetzen</i> :<br>PASSWORT ZURÜCKSETZEN<br>Benutzerkennung<br>bry1234                                    | kontakt/rrz-servicedesk.html         6.         War die Eingabe erfolgreich, erhalten Sie eine<br>Bestätigung.         Das neue Passwort gilt ab sofort für alle Dienste, die<br>mit Ihrer Benutzerkennung verbunden sind.         Das bedeutet, dass Sie das Passwort in allen<br>Programmen und Geräten, in bzw. mit denen Sie einen<br>Service des Rechenzentrums mit Ihrer<br>Benutzerkennung "nutzen", aktualisieren müssen. Dies<br>kann z.B. eduroam und Mail betreffen.                                                                                                    |
| 5.<br>Füllen Sie die Felder entsprechend den Angaben aus<br>und klicken Sie auf <i>Passwort zurücksetzen</i> :<br>PASSWORT ZURÜCKSETZEN<br>Benutzerkennung<br>bxy1234<br>Einmalpasswort                  | kontakt/rrz-servicedesk.html         6.         War die Eingabe erfolgreich, erhalten Sie eine<br>Bestätigung.         Das neue Passwort gilt ab sofort für alle Dienste, die<br>mit Ihrer Benutzerkennung verbunden sind.         Das bedeutet, dass Sie das Passwort in allen<br>Programmen und Geräten, in bzw. mit denen Sie einen<br>Service des Rechenzentrums mit Ihrer<br>Benutzerkennung "nutzen", aktualisieren müssen. Dies<br>kann z.B. eduroam und Mail betreffen.         Erfolgt diese Aktualisierung nicht zeitnah und<br>vollumfänglich, kann dies zu einer temporären Sperre                                                                                                    |
| 5.<br>Füllen Sie die Felder entsprechend den Angaben aus<br>und klicken Sie auf <i>Passwort zurücksetzen</i> :<br>PASSWORT ZURÜCKSETZEN<br>Benutzerkennung<br>by1234<br>Einmalpasswort<br>Neues Passwort | kontakt/rrz-servicedesk.html         6.         War die Eingabe erfolgreich, erhalten Sie eine<br>Bestätigung.         Das neue Passwort gilt ab sofort für alle Dienste, die<br>mit Ihrer Benutzerkennung verbunden sind.         Das bedeutet, dass Sie das Passwort in allen<br>Programmen und Geräten, in bzw. mit denen Sie einen<br>Service des Rechenzentrums mit Ihrer<br>Benutzerkennung "nutzen", aktualisieren müssen. Dies<br>kann z.B. eduroam und Mail betreffen.         Erfolgt diese Aktualisierung nicht zeitnah und<br>vollumfänglich, kann dies zu einer temporären Sperre<br>Ihres Benutzerkontos führen, da zur Authentifizierung<br>ein altes (und damit in technischer Hinsicht falsches) |
| 5.<br>Füllen Sie die Felder entsprechend den Angaben aus<br>und klicken Sie auf <i>Passwort zurücksetzen</i> :<br>PASSWORT ZURÜCKSETZEN   Benutzerkennung   bxy1234   Einmalpasswort   Neues Passwort    | kontakt/rrz-servicedesk.html6.War die Eingabe erfolgreich, erhalten Sie eine<br>Bestätigung.Das neue Passwort gilt ab sofort für alle Dienste, die<br>mit Ihrer Benutzerkennung verbunden sind.Das bedeutet, dass Sie das Passwort in allen<br>Programmen und Geräten, in bzw. mit denen Sie einen<br>Service des Rechenzentrums mit Ihrer<br>Benutzerkennung "nutzen", aktualisieren müssen. Dies<br>kann z.B. eduroam und Mail betreffen.Erfolgt diese Aktualisierung nicht zeitnah und<br>vollumfänglich, kann dies zu einer temporären Sperre<br>Ihres Benutzerkontos führen, da zur Authentifizierung<br>ein altes (und damit in technischer Hinsicht falsches)<br>Passwort verwendet wird.                  |